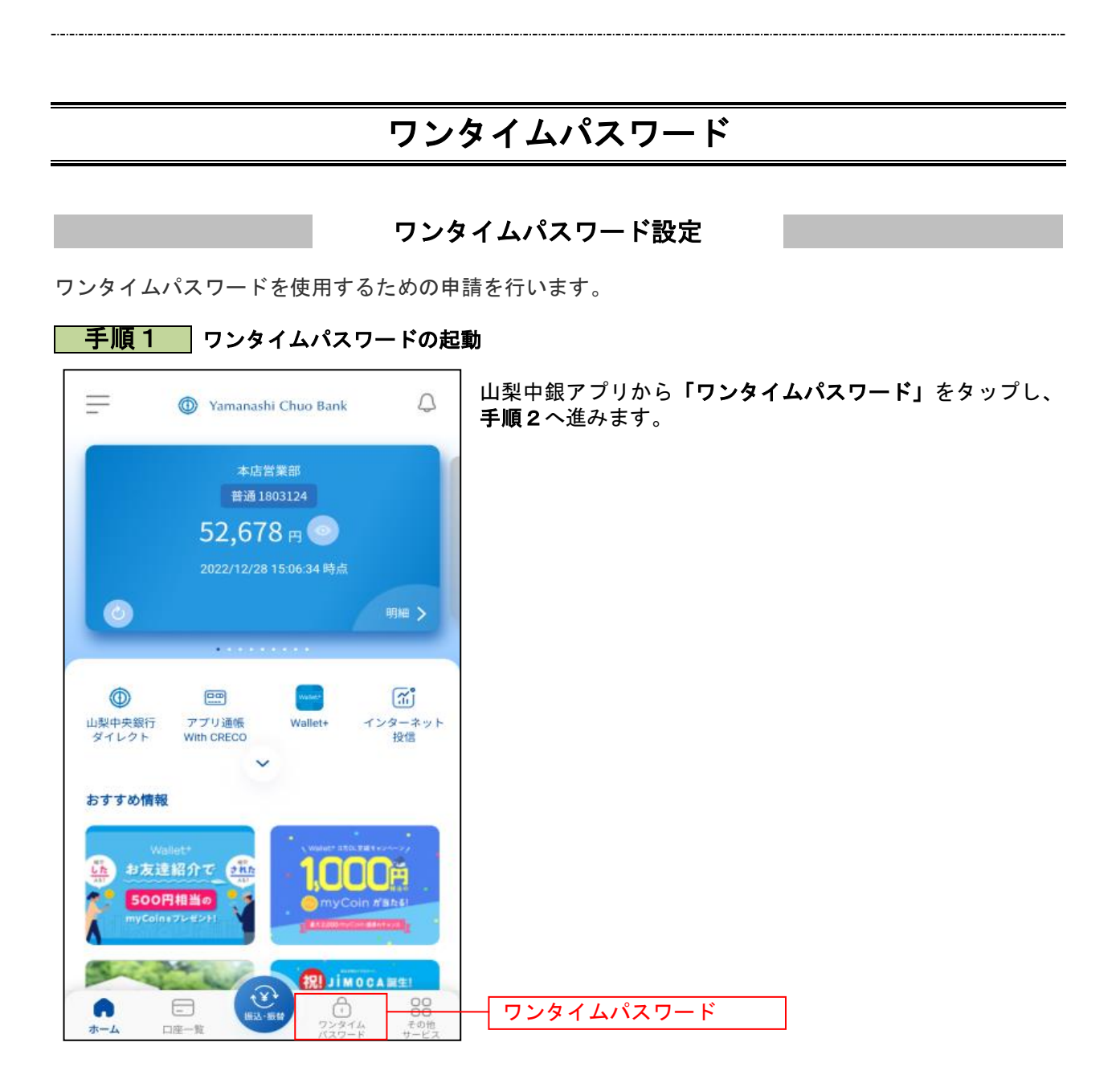

| <u>手順2</u> ワンタイムパスワードの説                                                                           | 明                                                           |
|---------------------------------------------------------------------------------------------------|-------------------------------------------------------------|
| く 戻る OTP機能のご案内 û<br>ホーム                                                                           | ワンタイムパスワードの説明画面が表示されます。<br>「次へ」をタップし、手順3へ進みます。              |
| ワンタイムパスワード利用登録                                                                                    |                                                             |
|                                                                                                   |                                                             |
| セキュリティ保護のため、お振込みや<br>お支払いなどのお取引には、<br>ワンタイムパスワードの登録が必要となります。                                      |                                                             |
| 次へ                                                                                                |                                                             |
| 手順3  届出電話の確認                                                                                      |                                                             |
| ワンタイムパスワード利用開始 🔐                                                                                  | 届出電話番号の確認画面が表示されます。<br>電話番号認証に使用する届出電話番号を選択のうえ <b>、「電話番</b> |
| ワンタイムパスワード利用開始(電話番号確認)                                                                            | <b>号認証を行う」</b> をタップし、 <b>手順4</b> へ進みます。                     |
| ┃ 届出電話番号の確認<br>電話番号認証を行う届出電話番号をご確認のうえ、「電話番号認<br>証を行う」ボタンを押してください。<br>以下の届出電話番号からお電話していただく必要があります。 |                                                             |
| 届出電話番号                                                                                            |                                                             |
|                                                                                                   |                                                             |
| 電話番号認証を行う                                                                                         | 電話番号認証を行う                                                   |
| 画面ID:SSW002                                                                                       |                                                             |
|                                                                                                   |                                                             |
|                                                                                                   |                                                             |
|                                                                                                   |                                                             |
|                                                                                                   |                                                             |
|                                                                                                   |                                                             |
|                                                                                                   |                                                             |
|                                                                                                   |                                                             |

\_\_\_\_\_

.....

| <b>手順4</b> 電話番号認証                                                                                                    |                                                                      |
|----------------------------------------------------------------------------------------------------|----------------------------------------------------------------------|
| < 戻る ワンタイムパスワード利用開始 (m)<br>ホーム                                                                                                    | 電話番号認証画面が表示されます。<br>手順3で選択した電話(※)から、表示された <b>「認証先電話</b>              |
| <ul> <li>ワンタイムパスワード利用開始(電話番号認証)</li> <li>電話番号認証</li> <li>電話番号での認証を行います。</li> <li>届出電話番号から、120秒以内に認証先電話番号にお電話していただき、認証完了後「認証結果を確認する」ボタンを押してください。</li> </ul> | <ul> <li>番号」に発信します。</li> <li>※ 必ず選択した電話(該当の電話機)から発信してください</li> </ul> |
| 発信元<br>届出電話番号 *********3492                                                                                                    | 発信が完了しましたら、元の画面に戻り「 <b>認証結果を確認する」</b> を<br>タップし、 <b>手順5</b> へ進みます。   |
| 発信先<br>認証先電話番号(通話料無料) 0120-732-895                                                                                                    |                                                                      |
| <ul> <li>              ◆ 本画面が表示されてから120秒以内に、お電話ください。             * 電話番号が非通知設定になっている場合は認証できません。             ・             ・</li></ul>                       |                                                                      |
| 認証結果を確認する                                                                                                    |                                                                      |

\_.\_...

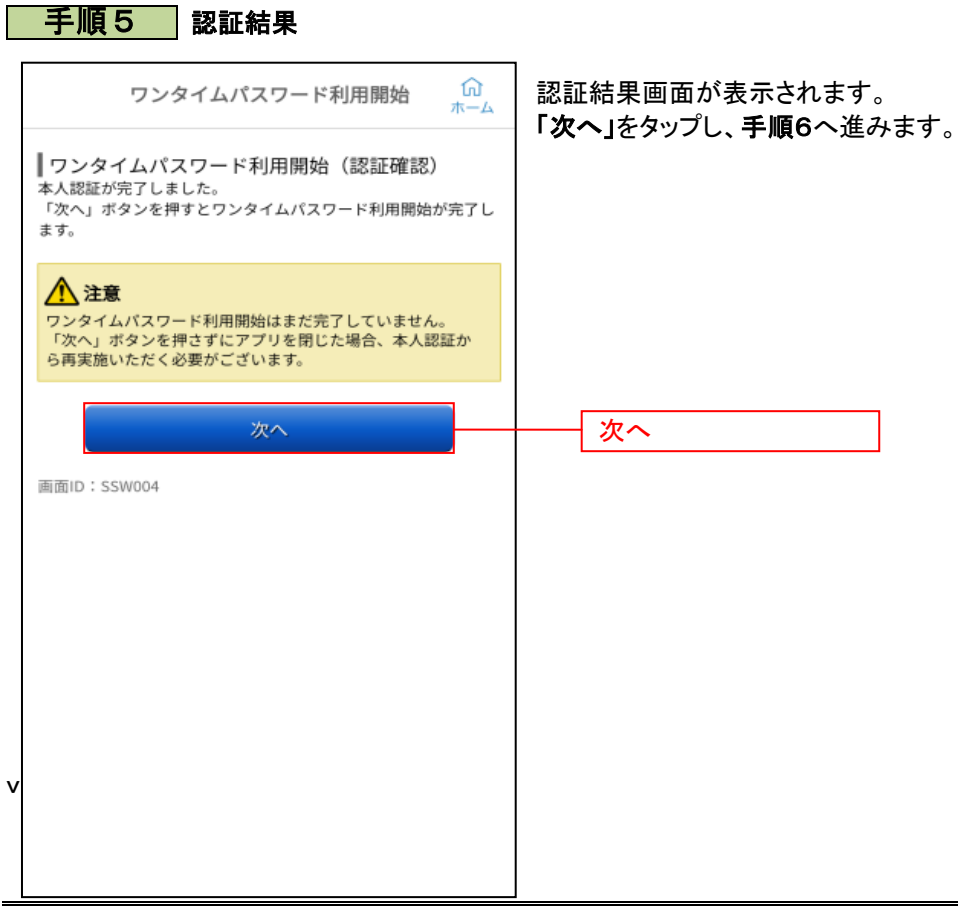

## 手順6 時刻設定に関する確認

| 初期設定完了                                                                                                    | 時刻設定に関する確認画面が表示されます。<br>「次へ」をタップし、手順7へ進みます。 |
|----------------------------------------------------------------------------------------------------|---------------------------------------------|
| 初期設定が正常に完了しました。<br>スマートフォンの日時を日本時間に合わせて、<br>イムゾーンを日本に設定してください。<br>ワンタイムパスワードは60秒毎に変わりますの<br>で、ご利用の都度、表示されているものをご利<br>ください。 |                                             |
| 次へ 2                                                                                                    | 次~                                          |

## 手順7 ワンタイムパスワード設定完了

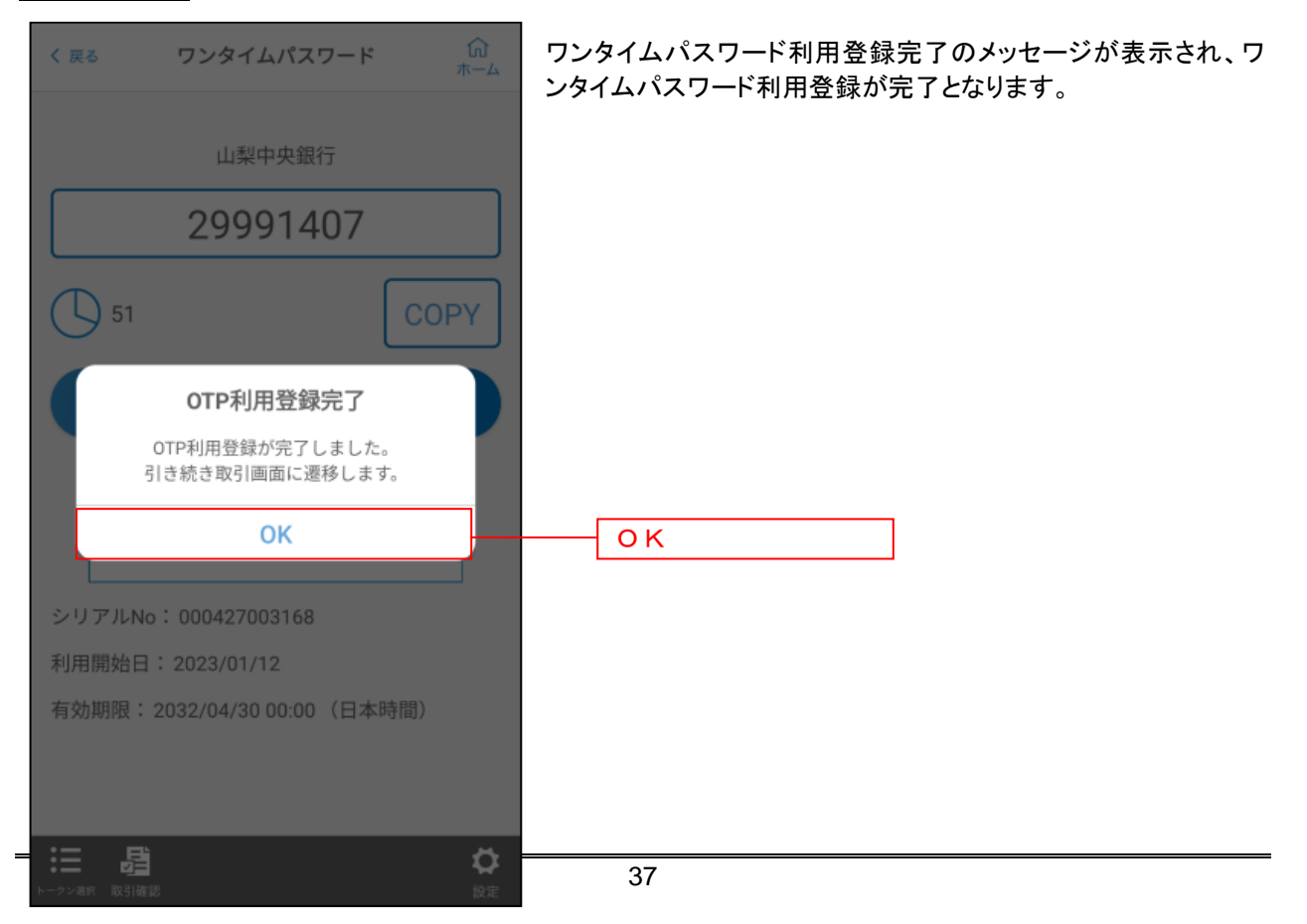